## ソフトバンク・ワイモバイルまとめて支払 決済方法

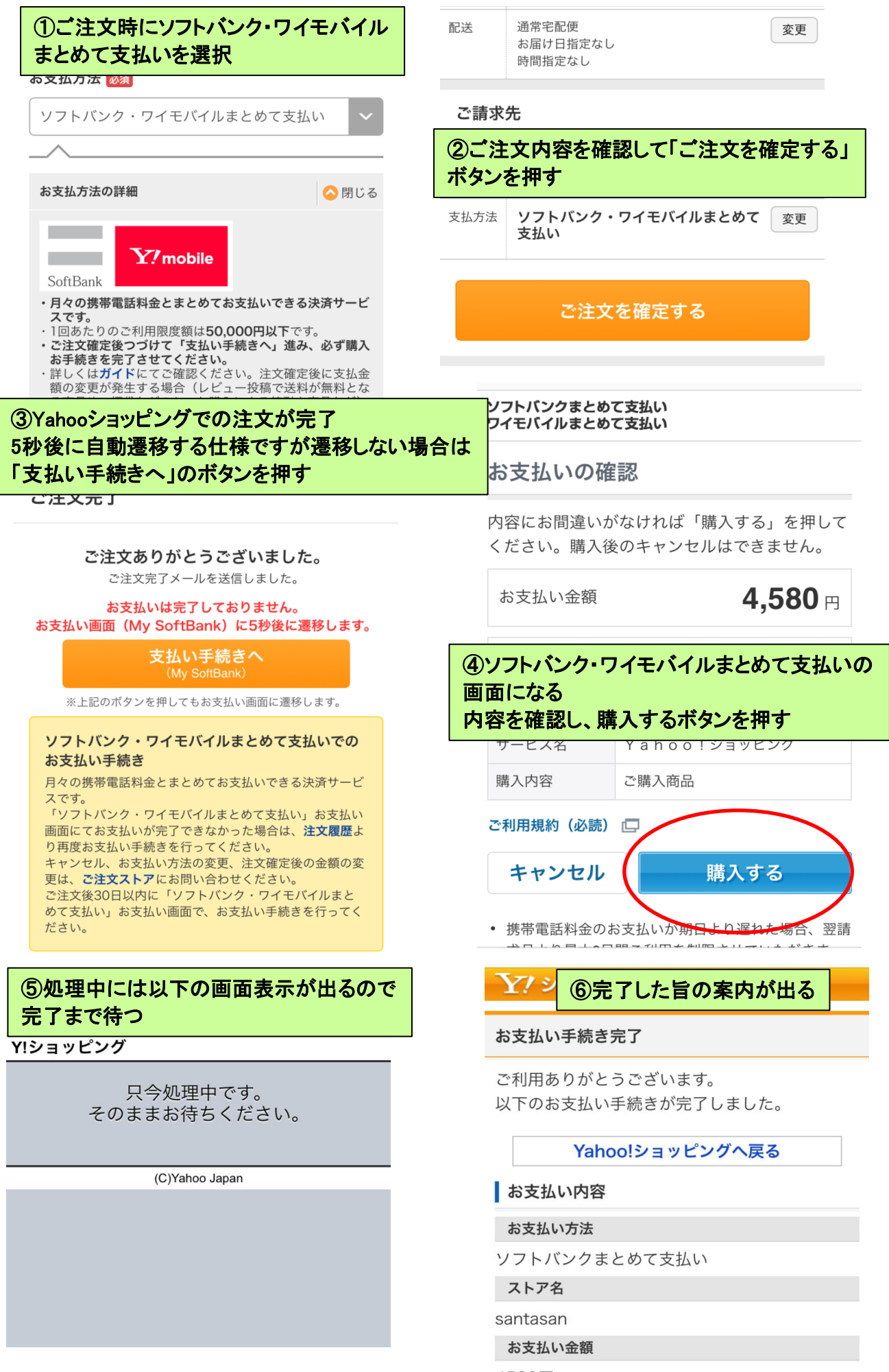

1 ページ <sup>4580円</sup>

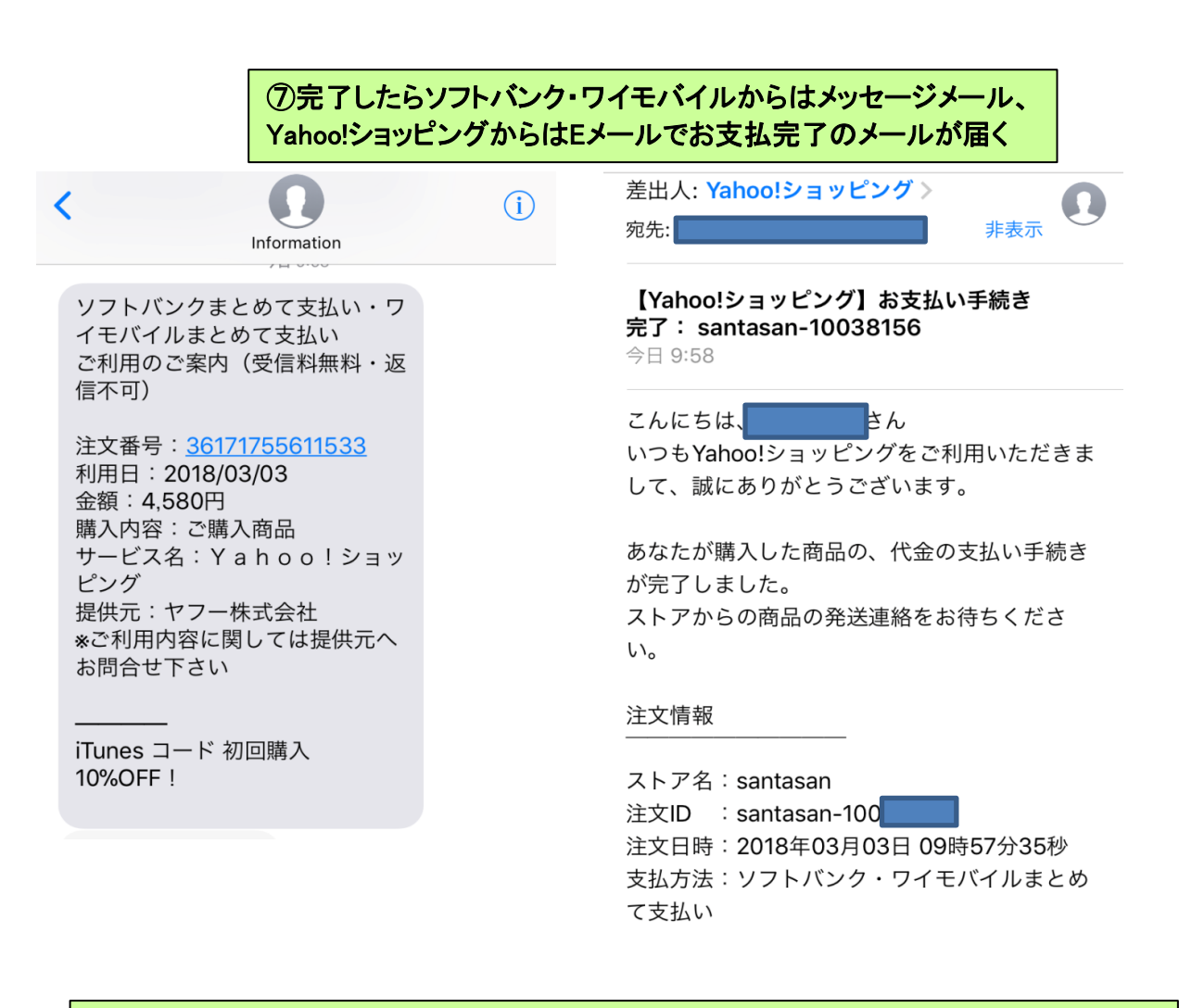

ショップ側には⑥の時点で「決済完了」のステータスがあがり、商品出荷準備となります。 決済できているかの確認や、画面遷移のエラーや通信エラーなどで決済することができな かった場合の手続きはYahoo!ショッピングの注文履歴より行います。 注文履歴からの手続き方法は⑧ヘ・・・

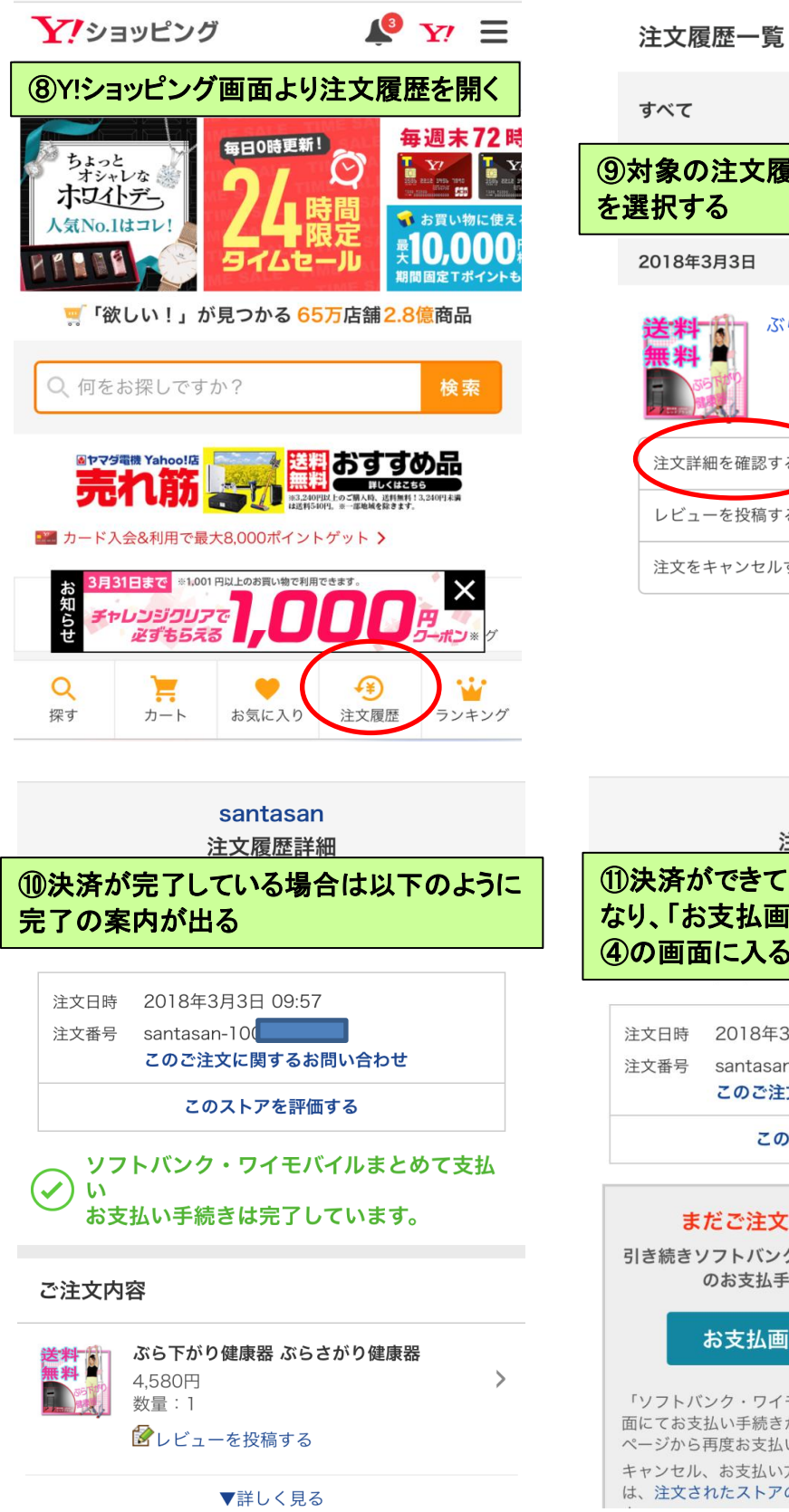

すべて 条件を変更 🗸 ⑨対象の注文履歴より「注文詳細を確認する」 を選択する 2018年3月3日 关\*料 無料 ぶら下がり健康器 ぶらさがり健康器 注文詳細を確認する > レビューを投稿する > 注文をキャンセルする (2018/03/03 10:12 まで)

| santasan<br>注文履歴詳細                                                                                                    | santasan<br>注文履歴詳細                                                                                                    |
|----------------------------------------------------------------------------------------------------|----------------------------------------------------------------------------------------------------|
|                                                                                                    | <ul> <li>①決済ができていない場合には以下の表示となり、「お支払画面へ」のボタンを押すことで</li> <li>④の画面に入ることができる</li> </ul>                                                                |
| 注文日時 2018年3月3日 09:57<br>注文番号 santasan-10<br>このご注文に関するお問い合わせ<br>このストアを評価する                                                                                                    | 注文日時 2018年3月3日 10:02<br>注文番号 santasan-100<br>このご注文に関するお問い合わせ<br>このストアを評価する                                                                          |
| い<br>お支払い手続きは完了しています。                                                                                                    | まだご注文は完了していません。                                                                                                    |
| ご注文内容<br>ぶら下がり健康器 ぶらさがり健康器<br>4,580円 >                                                                                                    | のお支払手続きを行ってください。                                                                                                    |
| 数量:1    どのようには、「「」」では、「」」では、「」」、「」、「」、「」、「」、「」、「」、「」、「」、「」、「」、「」、「」 | 「ソフトバンク・ワイモバイルまとめて支払い」お支払い画<br>面にてお支払い手続きが完了できなかった場合は、注文履歴<br>ページから再度お支払い手続きを行ってください。<br>キャンセル、お支払い方法の変更、注文確定後の金額の変更<br>は、注文されたストアのお問い合わせ先にお問い合わせくだ |